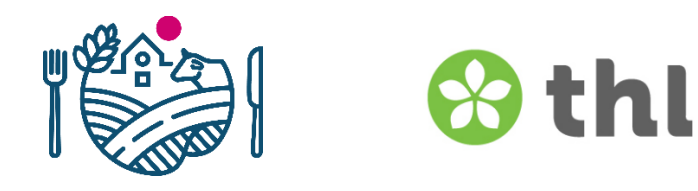

# RYMY-järjestelmän käyttöohje kuntakäyttäjälle

# Sisällysluettelo

| RYMY-järjestelmän käyttöohje kuntakäyttäjälle                       | 2  |
|---------------------------------------------------------------------|----|
| 1 Laite- ja selainvaatimukset                                       | 2  |
| 2 Kirjautuminen RYMY-järjestelmään                                  | 2  |
| 3 Epäilyilmoitus                                                    | 3  |
| 4 Uusi epäilyilmoituslomake                                         | 3  |
| 5 Epäilyilmoituslomakkeen täyttäminen                               | 4  |
| 5.1 Ilmoittajan tiedot                                              | 4  |
| 5.2 Tapahtuman tiedot                                               | 5  |
| 5.3 Tehdyt selvitykset ja lisätiedot                                | 7  |
| 5.4 Konsultaatiopyyntö ja tiedot takaisinvedosta                    | 7  |
| 5.5 Vastuuhenkilöt                                                  | 8  |
| 5.6 Lomakkeen lähettäminen                                          | 8  |
| 6 Selvitysilmoitus                                                  | 9  |
| 7 Uusi selvitysilmoituslomake                                       | 10 |
| 8 Selvitysilmoituslomakkeen täyttäminen                             | 10 |
| 8.1 Ilmoittajakunta ja selvitysilmoitukseen liittyvä epäilyilmoitus | 10 |
| 8.2 Yhteenveto                                                      | 11 |
| 8.3 Ilmoituksen laatija                                             | 11 |
| 8.4 Oireiden esiintyvyys                                            | 11 |
| 8.5 Epidemian tyyppi                                                | 12 |
| 8.5.1 Elintarvikevälitteinen epidemia                               | 12 |
| 8.5.2 Vesivälitteinen epidemia                                      | 13 |
| 8.5.3 Muu epidemia (ei elintarvike- eikä vesivälitteinen)           | 13 |
| 8.6 Aiheuttaja, lisätiedot ja liitteet                              | 13 |
| 9 Selvitysilmoituslomakkeen tallentaminen/lähettäminen              | 14 |
| Voimaantulo                                                         | 16 |
| Päivitykset                                                         | 16 |
|                                                                     |    |

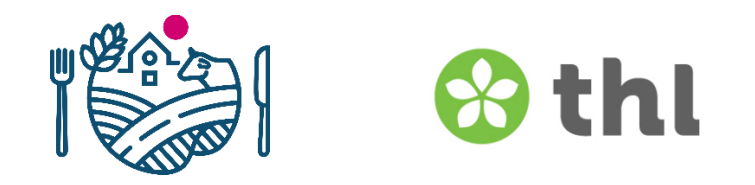

## RYMY-järjestelmän käyttöohje kuntakäyttäjälle

#### 1 Laite- ja selainvaatimukset

Chromesta ja Firefoxista käyttäjän kannattaa aina käyttää uusimpia versioita. Valitettavasti RYMY ei toimi Safari-selaimella (Applen kehittämä selain) eikä iPhone puhelimilla (iOS).

#### 2 Kirjautuminen RYMY-järjestelmään

Epäilyilmoituksen täyttäminen onnistuu kirjautumatta sisään. RYMY-järjestelmään kirjaudutaan Ruokaviraston myöntämillä valvonta-alue- tai kuntakohtaisilla tunnuksilla osoitteessa <u>https://palvelut2.evira.fi/rymy/</u>. Mikäli tunnusten kanssa on ongelmia, ota yhteyttä Ruokavirastoon sähköpostilla: ruokamyrkytysrekisteri(at)ruokavirasto.fi.

Täytä kirjautumissivulla kuvavarmennus eli CAPTCHA. Kirjaimet voidaan kirjoittaa pienellä tai isolla. Kuvassa on aina 7 kirjainta/numeroa ja taustalla aaltoviiva. Jos kuvavarmennus on vaikeaselkoinen, päivitä sivu selaimen päivityspainikkeesta tai painamalla F5-painiketta, jolloin saat näkyviin uuden kuvavarmennuksen.

| ← → C                                                                                                    |                                                                                                    |
|----------------------------------------------------------------------------------------------------|----------------------------------------------------------------------------------------------------|
| RUOKAVIRASTO<br>Livsmedowerket • Finnish Food Authority                                                                                                    |                                                                                                    |
| 😵 thl                                                                                                    |                                                                                                    |
| <u>Täytä ruokamyrkytysepäilyilmoitus täällä  Fyll Panmälan om misstank</u>                                                                                                    | <u>e om matförgiftningsepidemi här</u>                                                                             |
| P 55 F Z Jos kuvavarme<br>päivitä sivu se<br>painamalla F5<br>uuden kuvava                                                                                                    | ennus on vaikeaselkoinen,<br>laimen päivityspainikkeesta tai<br>-painiketta, jolloin saat näkyviin<br>rmennuksen.  |
| Käyttäjätunnus:<br>Salasana:<br>kirjoita vielä kirjautumisikkunan yläpuolella näkyvät kirjaimet ja numerot<br>kirjoita vielä kirjautumisikkunan yläpuolella näkyvät kirjaimet ja numerot<br>Kirjaudu | RYMY-järjestelmään kirjaudutaan<br>Ruokaviraston myöntämillä<br>valvonta-alue- tai kuntakohtaisilla<br>tunnuksilla |

#### 3 Epäilyilmoitus

Kunnallinen epidemioiden selvitystyöryhmä laatii epäilyilmoituksen mahdollisimman pian elintarvike- tai vesivälitteisen epidemiaepäilyn syntymisen jälkeen <u>Terveyden ja hyvinvoinnin</u> <u>laitoksen määräämällä tavalla</u> (thl.fi > Aiheet > Infektiotaudit ja rokotukset > Taudit ja torjunta > Epidemioiden selvitys ja ilmoittaminen > Elintarvike- ja vesivälitteiset epidemiat > Ilmoita epidemiaepäilystä). Epäilyilmoitus tehdään RYMY-järjestelmään osoitteessa <u>https://palvelut2.evira.fi/rymy/</u>.

HUOM! Epäilyilmoitus ei saa sisältää henkilötietoja (ETL 297/2021 47 §).

RYMY on tarkoitettu viranomaisten väliseen tiedonkulkuun. Yksityishenkilöt ja elinkeinon harjoittajat ottavat yhteyttä <u>oman kunnan terveystarkastajaan</u> (www.ruokavirasto.fi > Elintarvikkeet > Elintarvikeala > Ota yhteyttä elintarvikevalvontaan).

#### 4 Uusi epäilyilmoituslomake

RYMY:n etusivulta pääsee epäilyilmoituslomakkeeseen suoraan kirjautumatta. Kun klikkaat "Täytä ruokamyrkytysepäilyilmoitus täällä" tulet suoraan sivulle, jossa varmistetaan olevansa epidemiaselvitystyöryhmän jäsen (ks. sivu 4).

| → C A Palvelut2.evira.fi/rymy/                                                                                                    |
|----------------------------------------------------------------------------------------------------|
| RUOKAVIRASTO<br>Livsmedelsverket • Finnish Food Authority                                                                                                    |
| 😚 thl                                                                                                    |
| <u>Täytä ruokamyrkytysepäilyilmoitus täällä Fyll i anmälan om misstanke om matförgiftningsepidemi här</u>                                                                                                    |
| O FOF                                                                                                    |
| ~~~~~~~~~~~~~~~~~~~~~~~~~~~~~~~~~~~~~~                                                                                                    |
| Käyttäjätunnus:                                                                                                    |
| salasana.<br>kirjoita vielä kirjautumisikkunan yläpuolella näkyvät kirjaimet ja numerot                                                                                                    |
| Kirjaudu                                                                                                    |
| Ohjeet ruokamyrkytysepäilyilmoituksen täyttöön Instruktion för anmälan om misstanke om matförgiftningsepidemi<br>Ohjeet ruokamyrkytysilmoitusjärjestelmän käyttöön Instruktion för användande av datasystemet för anmälan av matförgiftningsepidemier<br>Selvitysilmoituksen mallillite Modellbilaga till anmälan (på finska) om utredning<br>Valviran ohje uimavesivälitteisen epidemian selvittämisestä Valviras anvisning om utredning av badvattenburen epidemi |

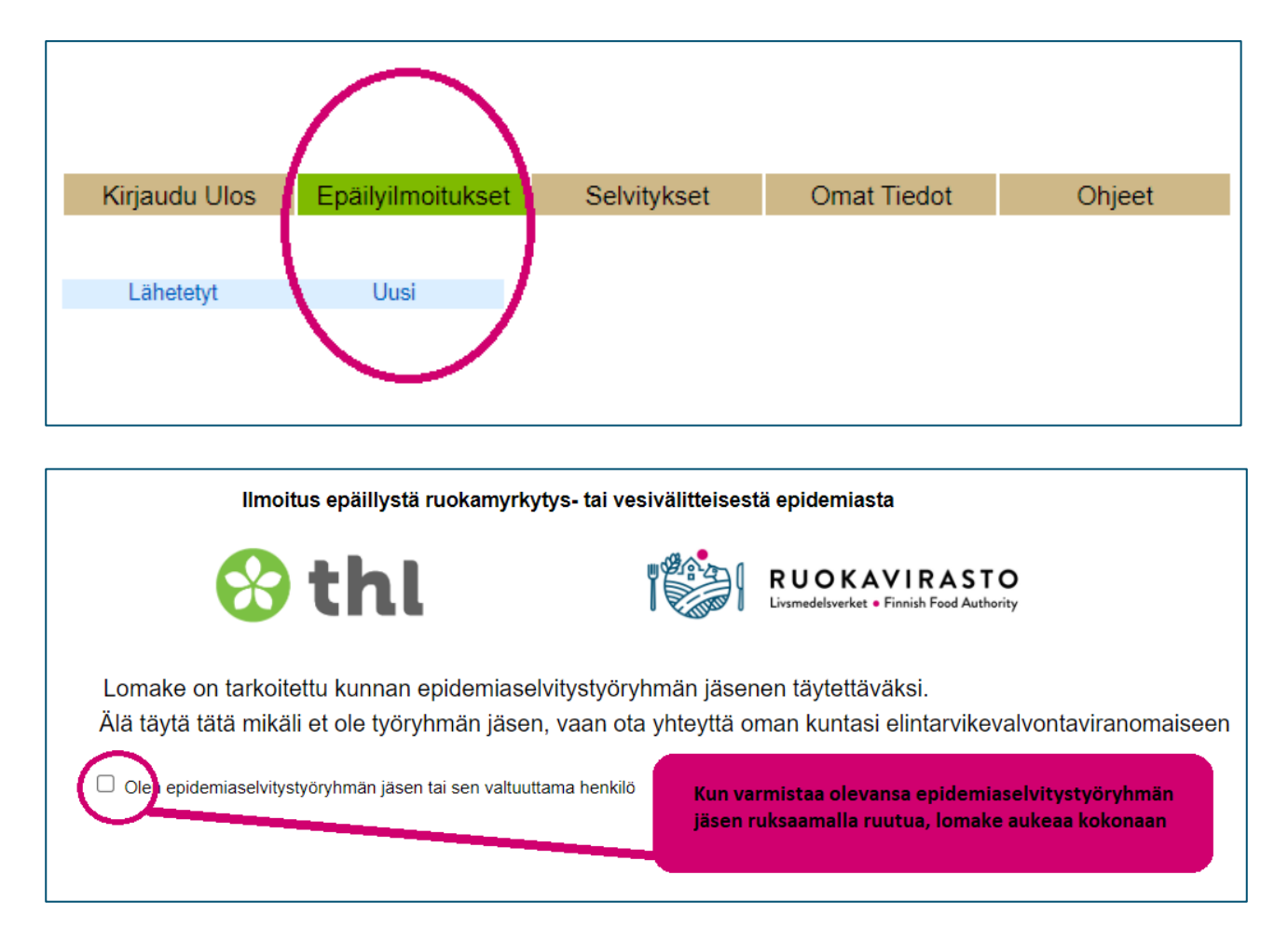

Jos olet jo kirjautuneena, epäilyilmoituslomake löytyy kohdasta Epäilyilmoitukset > Uusi.

#### 5 Epäilyilmoituslomakkeen täyttäminen

Ei ole eroa jatkon kannalta, täyttääkö epäilyilmoituksen kirjautumatta tai kirjautuneena. Hyväksytty epäilyilmoitus tulee näkyviin tapahtumakunnan RYMY -järjestelmässä. Kaikki tähdelliset (merkitty \*) kohdat ovat pakollisia.

#### 5.1 Ilmoittajan tiedot

| Epäilyilmoitus——      |          |         |      |                                          |
|-----------------------|----------|---------|------|------------------------------------------|
| −Ilmoittajan tiedot-  |          |         |      |                                          |
| * Etunimi:            |          |         |      |                                          |
| * Sukunimi:           |          |         |      |                                          |
| * Virka:              |          |         |      | Täytetään ilmoittajan tiedot. Ilmoittaja |
| * Toimipaikka/Osasto: |          |         |      | on henkilö, joka täyttää lomakkeen.      |
|                       | * suora: | vaihde: | fax: |                                          |
| loimipaikan puhelin:  |          |         |      |                                          |
| * Sähköposti:         |          |         |      |                                          |
|                       |          |         |      |                                          |
|                       |          |         |      |                                          |

### 5.2 Tapahtuman tiedot

Täytetään tapahtuman tiedot. Tarkemmat ohjeet edempänä.

| Tapahtumatiedot-                           |                                                                                                    |                                |
|--------------------------------------------|----------------------------------------------------------------------------------------------------|--------------------------------|
| Otaksuttu tartunnan<br>tapahtuma-aika:     | -                                                                                                    |                                |
| * Kunta:                                   |                                                                                                    |                                |
| Paikan luokitus:                           | Koti 🗸                                                                                                    |                                |
| Tarkka paikka:                             |                                                                                                    |                                |
| Epäilty tartunnan<br>lähde:                | Elintarvike     Vesi     Lisätieto:                                                                                                    |                                |
|                                            | <ul> <li>Arvio tartunnalle altistuneiden lukumäärästä:</li> <li>Alle 10 10-100 Yli 100</li> <li>Arvio oireellisten lukumäärästä:</li> <li>Alle 10 10-100 Yli 100</li> <li>Keskeiset oireet</li> <li>Kuume Oksentelu Pahoinvointi Päänsärky</li> <li>Ripuli Vatsakivut Huimaus</li> <li>Muu:</li> </ul> | Tarkemmat<br>täyttöohjeet alla |
| Aiheuttajaksi epäilty<br>mikrobi/toksiini: | ~                                                                                                    |                                |

|    | ŀ                   | leinä                          | kuu i                                     | 2021                                                      |                                                                        | 0                                                                                    |                                                                                                    |
|----|---------------------|--------------------------------|-------------------------------------------|-----------------------------------------------------------|------------------------------------------------------------------------|--------------------------------------------------------------------------------------|----------------------------------------------------------------------------------------------------|
| Ма | ті                  | Ке                             | То                                        | Ре                                                        | La                                                                     | Su                                                                                   | Otaksuttu tapahtuma-aika: valitse<br>kalenterista päivät, älä kirjoita käsin.                                                                                                    |
|    |                     |                                | 1                                         | 2                                                         | 3                                                                      | 4                                                                                    | Kalenteri aukeaa, kun alat kirioittaa.                                                                                                    |
| 5  | 6                   | 7                              | 8                                         | 9                                                         | 10                                                                     | 11                                                                                   |                                                                                                    |
| 12 | 13                  | 14                             | 15                                        | 16                                                        | 17                                                                     | 18                                                                                   |                                                                                                    |
| 19 | 20                  | 21                             | 22                                        | 23                                                        | 24                                                                     | 25                                                                                   |                                                                                                    |
| 26 | 27                  | 28                             | 29                                        | 30                                                        | 31                                                                     |                                                                                      |                                                                                                    |
|    | Ma<br>5<br>12<br>19 | Ma Ti<br>5 6<br>12 13<br>19 20 | Ma Ti Ke<br>5 6 7<br>12 13 14<br>19 20 21 | Ma Ti Ke To<br>1<br>5 6 7 8<br>12 13 14 15<br>19 20 21 22 | Ma Ti Ke To Pe<br>1 2<br>5 6 7 8 9<br>12 13 14 15 16<br>19 20 21 22 23 | Ma Ti Ke To Pe La<br>1 2 3<br>5 6 7 8 9 10<br>12 13 14 15 16 17<br>19 20 21 22 23 24 | Ma         Ti         Ke         To         Pe         La         Su           1         2         3         4           5         6         7         8         9         10         11           12         13         14         15         16         17         18           19         20         21         22         23         24         25 |

Kuntalista aukeaa pudotusvalikoksi, kun aloittaa kunnan nimen kirjoittamisen. Listasta saa valittua oikea tapahtumakunta. Vaikka muuten täyttäisi lomakkeen ruotsiksi, niin kaikki kuntien nimet pitää olla suomeksi ja listan mukaisessa kirjoitusmuodossa. HUOM! "Puolustusvoimat" on oma kuntansa, tapahtuipa epidemia missä tahansa.

Jos tapahtumapaikaksi valitaan "Muu ...", tarkennetaan paikka "Tarkka paikka" tai lopussa olevaan "Lisätietoja" -kenttään.

| * Kunta:                    |                                                 |                                                         |
|-----------------------------|-------------------------------------------------|---------------------------------------------------------|
| * Paikan luokitus:          | Koti                                            | Kuntalista aukeaa pudotusvalikoksi,                     |
| Tarkka paikka:              |                                                 | kun aloittaa kirjoittamisen.                            |
| Epäilty tartunnan<br>lähde: | Elintarvike Vesi Lisätieto:                     |                                                         |
|                             | * Arvio tartunnalle altistuneiden lukumäärästä: | Tapahtumapaikan luokitus ia                             |
|                             | * Arvio oireellisten lukumäärästä:              | epäilty aiheuttaja valitaan                             |
|                             | ○ Alle 10 ○ 10-100 ○ Yli 100                    | pudotusvalikoista. Jos<br>aiheuttajaksi valitaan "Muu", |
|                             | Keskeiset oireet                                | aukeaa tekstikenttä "Mikä muu?"                         |
|                             | 🗆 Kuume 🗆 Oksentelu 🔍 Pahoinvointi 🗆 Päänsärky  |                                                         |
|                             | Ripuli Vatsakivut Huimaus                       |                                                         |
|                             | Muu:                                            |                                                         |
|                             |                                                 |                                                         |
| Aiheuttajaksi epäilty       |                                                 |                                                         |

Epäillyksi tartunnan lähteeksi valitaan "Elintarvike" ja/tai "Vesi". Jos "Vesi" valitaan, aukeaa lisävalikko, josta valitaan mikä vesi on kyseessä.

| Epäilty tartunnan<br>lähde: | □ Elintarvike                                                                                             |                                                             |
|-----------------------------|----------------------------------------------------------------------------------------------------|-------------------------------------------------------------|
| Veden lisätieto:            | Talousvesi Jos "Vesi"<br>Jos "Vesi"<br>Josta valita<br>Uima-allasvesi<br>Uimarantavesi<br>- 100 O Yli 100 | valitaan, aukeaa lisävalikko,<br>aan mikä vesi on kyseessä. |

#### 5.3 Tehdyt selvitykset ja lisätiedot

Täytetään jo aloitetut selvitykset. Potilas-, elintarvike- ja vesinäytteiden tarkemmat tiedot ovat pakollisia vain, jos lisää rivejä = kaikkien lisättyjen rivien pitää olla täytettyjä. Jollei lisää riviä, sen voi jättää tyhjäksi. Jollei vielä ole otettu näytteitä, jätetään tyhjäksi. Suunnitellusta näytteenotosta voi mainita lyhyesti Lisätietoja -kohdassa.

| Tehdyt selvitykset |                                                                                                    |  |
|--------------------|----------------------------------------------------------------------------------------------------|--|
|                    | <ul> <li>* Onko tartunnalle altistuneista tai oireilevista henkilöistä otettu näytteitä?</li> <li>&gt; Ei O Kyllä</li> <li>* Onko epidemiaepäilyyn liittyvistä elintarvikkeista tai vedestä otettu näytteitä?</li> <li>&gt; Ei O Kyllä</li> </ul> |  |
| Lisää riv          | Potijas - kintarvike- ja vesinäytteiden tarkemmat tiedot<br>⊙Tyyppi OLukumäärä⊕Tutkimuksen nimike ↔Tutkiva laboratorio                                                                                                    |  |
|                    | * Onko epidemian selvittämiseksi laadittu kyselylomake?<br>O Ei O Kyllä                                                                                                    |  |

| Lisätietoja |                                                                                           |  |
|-------------|-------------------------------------------------------------------------------------------|--|
|             | Lisätietokenttään täytetään lyhyesti<br>ilmoitusajankohtaan mennessä selvinneitä tietoja. |  |

#### 5.4 Konsultaatiopyyntö ja tiedot takaisinvedosta

|               | Toivotaanko epidemian selvittämisessä konsultaatioapua?                        |                                             |
|---------------|--------------------------------------------------------------------------------|---------------------------------------------|
|               | ● Ej ○ Kyllä                                                                   | Mikäli konsultaatio-                        |
| Konsultaatio— |                                                                                | pyyntöön valitaan<br>"Kvllä". aukeaa        |
|               | * Toivotaanko epidemian selvittämisessä konsultaatioapua?                      | lisätietoruudut.                            |
|               | ⊖ Ei 🧿 Kyllä                                                                   | <u>THL:</u> potilaista ja                   |
|               | * Keneltä konsultaatiota halutaan?                                             | kyselytutkimuksista.                        |
|               | ○ THL:stä ○ Ruokavirastosta ○ Molemmista<br>Kehen pyydetään ottamaan yhteyttä? | <u>Ruokavirasto:</u><br>elintarvikkeista ja |
| * Nimi:       |                                                                                | niiden jäljityksistä.                       |
| * Sähköposti: |                                                                                |                                             |
| * Puhelin:    |                                                                                |                                             |

| Takaisinveto— |                            | Mikäli ruksataan "Takaisinveto<br>suunnitteilla" -ruutua, aukeaa |
|---------------|----------------------------|------------------------------------------------------------------|
|               | Takaisinveto suunnitteilla | tiedot takaisinvedosta.                                          |
| Tuote:        |                            |                                                                  |

#### 5.5 Vastuuhenkilöt

|                      | 1.Vastuuhen | kilö               |      |                                                          |
|----------------------|-------------|--------------------|------|----------------------------------------------------------|
| * Etunimi:           |             |                    |      |                                                          |
| * Sukunimi:          |             |                    |      |                                                          |
| * Virka:             |             |                    |      | Täytetään vähintään yhden                                |
| * Toimipaikka:       |             |                    |      | vastuubenkilön tiedot                                    |
| Toimipaikan puhelin: | * suora:    | vaihde:            | fax: | (pakolliset kentät). Yleensä                             |
| * Sähköposti:        |             |                    |      | huollon henkilö.                                         |
|                      | Terveydenhu | ollon vastuuhenkil | ö    | On suositeltavaa täyttää my<br>tervevdenhuollon henkilö. |
| Etunimi:             |             |                    |      |                                                          |
| Sukunimi:            |             |                    |      |                                                          |
| Virka:               |             |                    |      |                                                          |
| Toimipaikka/Osasto:  |             |                    |      |                                                          |
| Toimipaikan puhelin: | suora:      | vaihde:            | fax: |                                                          |
|                      |             |                    |      |                                                          |

#### 5.6 Lomakkeen lähettäminen

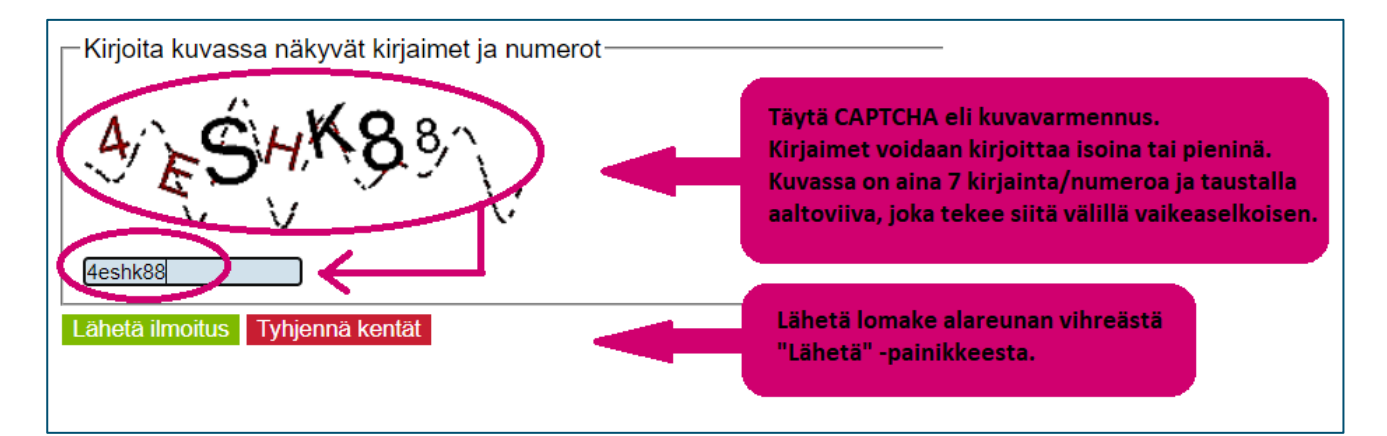

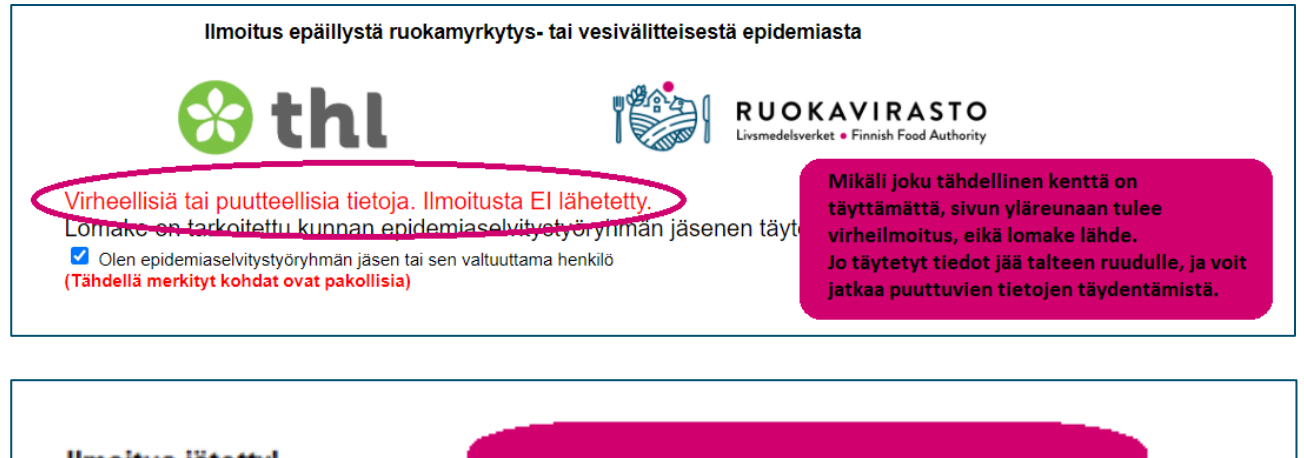

Ilmoitus jätetty! Sulje ikkuna Täytä uusi ilmoitus

Kun ilmoitus on lähetetty, näyttöön tulee ilmoitus "Ilmoitus jätetty!"

HUOM! Ilmoituksen lähettämisen jälkeen tietoja ei saa muokattua. Sähköpostiosoitteiden ruokamyrkytysrekisteri(at)ruokavirasto.fi (Ruokavirasto) ja ryhmazoo(at)thl.fi (THL) kautta saa yhteyttä ruokamyrkytysepidemiavastuuhenkilöihin. Hyväksytty epäilyilmoitus tulee näkyviin tapahtumakunnan RYMY -järjestelmässä.

#### 6 Selvitysilmoitus

Ruokamyrkytysepidemian päätyttyä tai viimeistään 3 kk:n kuluessa sen päättymisestä epidemiaselvitystyöryhmän jäsen lähettää selvitysilmoituksen sähköiseen RYMY-järjestelmään. Selvitysilmoitus tehdään kirjautuneena RYMY -järjestelmään.

Välitallennus on mahdollista 7.4.2022 alkaen. Selvitysilmoituksen voi tallentaa, vaikka kaikkia pakollisia kenttiä ei ole täytetty. Lomakkeen lähettämisen jälkeen tietoja ei voi muokata omilla tunnuksilla.

Jos on olemassa useampi epäilyilmoitus ilman selvitysilmoitusta, niin kannattaa myös tarkistaa ko. selvitystä vastaavan epäilyilmoituksen ID-numero. Tämä numero näkyy avatun epäilyilmoituksen lomakkeen yläreunassa kohdassa Epäilyilmoitukset > Lähetetyt. Hyväksytty epäilyilmoitus näkyy tapahtumakunnan RYMY -järjestelmässä, vaikka sitä olisi täytetyt kirjautumatta.

| ID:                             | 1104            |
|---------------------------------|-----------------|
| Yhteys ilmoituksen lähettäjään: | EI              |
| Ilmoituksen jättöpäivä:         | 22-07-2021      |
| Etunimi:                        | Test            |
| Sukunimi:                       | Testaaja        |
| Virka:                          | Testitarkastaja |
| Toimipaikka/Osasto:             | Testikunta      |
| Toimipaikan puhelin(suora):     | testipuhelin    |

Selvitysilmoituksen malliliite elintarvike- ja talousvälitteisille epidemioille löytyy <u>Ruokaviraston</u> <u>nettisivujen</u> (www.ruokavirasto.fi > Elintarvikkeet > Elintarvikeala > Poikkeustilanteet > Toimintaruokamyrkytystilanteessa > Viranomaisten-toiminta-ruokamyrkytystilanteessa) oikean reunan linkeistä ja uimaranta- ja allasvesivälitteisille epidemioille <u>Valviran nettisivujen</u> (valvira.fi > Ympäristöterveys > Terveydensuojelu > Uimavesi) alareunan linkeistä.

HUOM! Selvitysilmoitus ja liitteet eivät saa sisältää henkilötietoja (ETL 297/2021 47 §).

#### 7 Uusi selvitysilmoituslomake

 
 Kirjaudu Ulos
 Epäilyilmoitukset
 Selvitykset
 Omat Tiedot
 Ohjeet

 Uusi
 Tallennetut
 Lähetetyt

 Uusi selvitysilmoitus aloitetaan valitsemalla "Uusi"
 Uusi selvitysilmoitus

#### Lue ensin kappale 6 Selvitysilmoitus.

#### 8 Selvitysilmoituslomakkeen täyttäminen

Kaikki tähdelliset (merkitty \*) kohdat ovat pakollisia täyttää.

#### 8.1 Ilmoittajakunta ja selvitysilmoitukseen liittyvä epäilyilmoitus

| elvitystie<br>-Valitse I<br>Ilmoittaj<br>-Valitse s | CUOKAV<br>Livsmedelsverket • Fir<br>dot<br>cunta<br>akunta: Ö<br>selvitykseen liittyvät | Testikunta V<br>epäilyilmoitukset | Ilmoittajakunta on<br>jonka tunnuksilla<br>kirjauduttiin RYMY | kunta,<br>:yn | Valitse, mihin epä<br>selvitysilmoitus li<br>näkyy keltaisena<br>valkoisena. Jollei<br>ko. epidemiasta, | äilyilmoitukseen<br>ittyy. Valittu ilmoitus<br>rivinä, mahdolliset muut<br>ole tehty epäilyilmoitusta<br>jätä kohta täyttämättä. |
|-----------------------------------------------------|-----------------------------------------------------------------------------------------|-----------------------------------|---------------------------------------------------------------|---------------|----------------------------------------------------------------------------------------------------|----------------------------------------------------------------------------------------------------|
| Id                                                  | PVM                                                                                     | Kunta                             | Etunimi                                                       | Sukunimi      | Virka                                                                                                   | Sähköposti                                                                                                    |
| 1107                                                | 04-08-2021                                                                              | ÖTestikunta                       | Test                                                          | Testaaja      | Testitarkastaja                                                                                         | testi@testikunta.test                                                                                                    |
|                                                     | 04.09.0004                                                                              | ÖTestikunta                       | Test                                                          | Testaaia      | Testitarkastaia                                                                                         | testi@testikunta test                                                                                                    |
| 1106                                                | 04-00-2021                                                                              | Ofestikunta                       | 1001                                                          |               |                                                                                                    |                                                                                                    |

### 8.2 Yhteenveto

| Yhteenveto<br>*Tapahtuman aika: |     |       |      |       |      |    |      |            |                                                                         |
|---------------------------------|-----|-------|------|-------|------|----|------|------------|-------------------------------------------------------------------------|
| *Tapahtumakunta:                | 0   |       | Syys | kuu 2 | 2021 |    | 0    |            | Tapahtuman aika: valite <u>kalenterista</u>                             |
| Altistuneet:                    | Ма  | Ti    | Ke   | То    | Pe   | La | Su   | Kuolleita: | epidemian päättymispäivä, älä kirjoita,                                 |
| Sairaalahoidossa:               |     |       | 1    | 2     | 3    | 4  | 5    |            | jotta tulee oikeassa muodossa.<br>Kalenteri aukoaa kun klikkaat konttää |
| noituksen laatija               | 6   | 7     | 8    | 9     | 10   | 11 | 12   |            |                                                                         |
| unimi:                          | 13  | 14    | 15   | 16    | 17   | 18 | 19   |            |                                                                         |
| unimi:                          | 20  | 21    | 22   | 23    | 24   | 25 | 26   |            |                                                                         |
| ka:                             | 27  | 28    | 29   | 30    |      |    |      |            |                                                                         |
| áhköposti:                      |     |       |      |       |      |    |      |            |                                                                         |
| ihelin:                         | Tän | nä pä | ivä  |       |      | Su | ulje |            |                                                                         |

| -Yhteenveto                                                  |                             | Tähdell                      | ä merkityt kohdat ovat pakollisia täyttää |
|--------------------------------------------------------------|-----------------------------|------------------------------|-------------------------------------------|
| *Tapahtumakunta:                                             | ÖTestikunta<br>Ylivieska    | ·                            | Kuntalista aukeaa pudotusvalikoksi        |
| Altistuneet:<br>Sairaalahoidossa:                            | Ylöjärvi<br>Ypäjä<br>Ähtäri | stuneet:<br>ndääritapaukset: | kun aloittaa kirjoittamisen               |
| <ul> <li>Ilmoituksen laatija —</li> <li>*Etunimi:</li> </ul> | Äänekoski<br>ÖTestikunta    |                              |                                           |

| Yhteenveto-       |             |                      |            |                                          |
|-------------------|-------------|----------------------|------------|------------------------------------------|
| *Tapahtuman aika: | 22/07/2021  |                      |            | Tärkeimmät tiedot ovat sairastuneiden ja |
| *Tapahtumakunta:  | ÖTestikunta | ~                    |            | kuolleiden määrät. Altistuneet,          |
| Altistuneet:      |             | Sairastuneet:        | Kuolleita: | sairaalahoidossa ja sekundaaritapaukset  |
| Sairaalahoidossa: |             | Sekundääritapaukset: |            | kirjataan, jos tieto on saatavilla.      |

### 8.3 Ilmoituksen laatija

| Ilmoituksen laatija — |                                |  |
|-----------------------|--------------------------------|--|
| *Etunimi:             |                                |  |
| *Sukunimi:            | limoituksen laatija tarkoittaa |  |
| *Virka:               | henkilöä, joka käytännössä     |  |
| *Sähköposti:          | täyttää ilmoituslomakkeen.     |  |
| *Puhelin:             |                                |  |
|                       |                                |  |

### 8.4 Oireiden esiintyvyys

| Oireiden esiintyvyys- |                    |              |              |            |                 |                    |                              |
|-----------------------|--------------------|--------------|--------------|------------|-----------------|--------------------|------------------------------|
| (henkilömäärät)       | Pahoinvointi:      | Ripuli:      | Kuume:       | Oksentelu  | Vatsakip        | ou: Päänsärky:     |                              |
|                       |                    |              |              |            |                 |                    |                              |
| Maria                 | Oire:              |              | Henkilö lkm: |            |                 |                    |                              |
| Muu oire.             |                    |              |              |            |                 | Oireiden esiintyv  | yystietoja sis. itämisaikoja |
| Ajat voidaan          |                    |              |              |            |                 | käytetään näytön   | vahvuuden arvioinnissa.      |
| kirjoittaa            | Itämisaika, lyhin: | Itämisail    | ka, pisin:   | Itämisaika | i, keskimäärin: | los vastaavat tied | ot on kiriattu liitteeseen.  |
| minuutteina.          |                    | min 🗸        | min          | ~          | min 🗸           | oi olo välttämätö  |                              |
| tunteina tai          | Kestoaika, lyhin:  | min Kestoaik | a, pisin:    | Kestoaika  | , keskimäärin:  | er die valttamator | inta tayttaa.                |
| www.orokowsino        |                    | vrk          | min          | ~          | min 🗸           |                    |                              |
| vuorokausina.         |                    |              |              |            |                 |                    |                              |

#### 8.5 Epidemian tyyppi

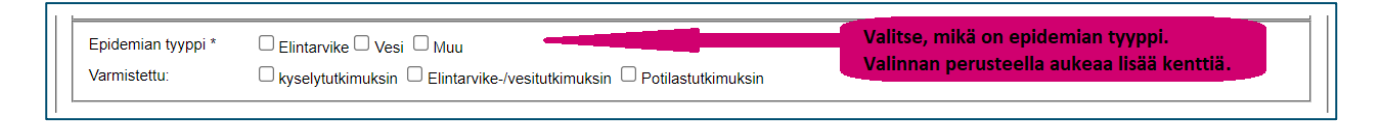

Mikäli valitaan useampi tyyppi, kaikki ko. kentät aukeavat täytettäväksi. Ks. tarkemmin Elintarvike kappaleesta 7.5.1, Vesi kappaleesta 7.5.2 ja Muu kappaleesta 7.5.3.

Varmistettu ei tarvitse olla 100 % varmistettu. Ruksataan tehdyt selvitykset, joiden perusteella on päätelty epidemian tyyppi.

#### 8.5.1 Elintarvikevälitteinen epidemia

Alkuperämaa-pudotusvalikossa maiden nimet ovat aakkosjärjestyksessä suomeksi. Tuntematon = Unknown on kuitenkin ensimmäisenä listassa.

HUOM! RYMY on päivitetty lokakuussa 2022 niin, että käsittelyvirheiden lisäksi myös käsittelyvirheiden paikkoja voi olla useampia. Valikko toimii samalla tavalla kuin alla olevassa kuvassa kuvattu käsittelyvirhe-valikko.

| Epidemian tyyppi *                        | Elintarvike Vesi Muu                                                                                                    |                                                                  |
|-------------------------------------------|----------------------------------------------------------------------------------------------------|------------------------------------------------------------------|
| Varmistettu:                              | kyselytutkimuksin                                                                                                    | sin                                                              |
| Elintarvike                               |                                                                                                    |                                                                  |
| Epidemian aiheuttaja<br>elintarvikeryhmä: | ~                                                                                                    |                                                                  |
| Epidemian aiheuttaja<br>elintarvike:      |                                                                                                    | Budatuqualikaista saa näkuujin                                   |
| Erätunnus:                                |                                                                                                    | valittavat vaihtoehdot. Jos valitset                             |
| Elintarvikkeen alkuper                    |                                                                                                    | "Muu mikä?" kuvaile asia alempana                                |
| Alkuperä:                                 | ~                                                                                                    |                                                                  |
| Alkuperämaa:                              | ~                                                                                                    | olevaan avolmeen lisatletokenttaan.                              |
| Maahantuoja:                              |                                                                                                    |                                                                  |
| Käsittelyvirheen<br>paikka:               | ~                                                                                                    |                                                                  |
| Elintarvikkeen/ruoan v                    | almistaja                                                                                                    |                                                                  |
| Nimi:                                     |                                                                                                    |                                                                  |
| Valmistuspäivä:                           |                                                                                                    |                                                                  |
| Ruoan syöntipaikka:                       | ~                                                                                                    |                                                                  |
|                                           | Käsittelyvirhe:                                                                                                    |                                                                  |
|                                           | (Pitämällä Ctrl-näppäintä pohjassa voit valita useamman<br>vaihtoehdon. Valittu vaihtoehto näkyy tummansinisellä pohjalla) | Käsittelyvirheitä voi<br>valita useita pitämällä Ctrl -päppäimen |
|                                           | Saastunut raaka-aine                                                                                                    | pohjassa samalla kun klikkaa hiirellä                            |
|                                           | Rittämätön (uudelleen)kuumennus                                                                                            | rivejä. Vierityspalkilla saa lisää tekijöitä                     |
|                                           | Virheellinen jäähdytys                                                                                                    | näkuviin. Valitut rivit näkuvät tummina                          |
|                                           |                                                                                                    | hakyvill. valitat livit hakyvat tullinina.                       |

#### 8.5.2 Vesivälitteinen epidemia

#### Talousvesivälitteinen epidemia:

| Epidemian tyyppi *                                                                                                    | 🗆 Elintarvike 🗹 Vesi 🗌 Muu                                              |                                                                           |                        |  |  |
|----------------------------------------------------------------------------------------------------|-------------------------------------------------------------------------|---------------------------------------------------------------------------|------------------------|--|--|
| Varmistettu:                                                                                                    | 🗆 kyselytutkimuksin ڬ Elintarvike-/vesitutkimuksin 💭 Potilastutkimuksin |                                                                           |                        |  |  |
| Vesi (Seuraavia kenttiä                                                                                                    | ei täytetä uimavesiepidemiasta. Täytä tiedot Valv                       | iran malliliitteen mukaan.)                                               |                        |  |  |
| Vesilaitoksen nimi:                                                                                                    |                                                                         | Vesilaitoksen<br>sijaintikunta:                                           |                        |  |  |
| Vesilaitoksen tyyppi:                                                                                                    | O kunnallinen O Yksityinen                                              | Vesityyppi:                                                               |                        |  |  |
| Käyttäjien lukumäärä:                                                                                                    |                                                                         |                                                                           |                        |  |  |
| Desinfektiomenetelmä:                                                                                                    |                                                                         | Desinfektioaineen<br>nitoisuus:                                           |                        |  |  |
| lodettu käsittely- tai<br>aatuvirhe vedessä:<br>Käsittelyvirheen                                                                                                    |                                                                         | Pudotusvalikoista saa näkyviin vali<br>vaihtoehdot. Jos valitset "Muu, mi | ttavat<br>kä?, kuvaile |  |  |
| paikka:<br>Käsittelyyirbe:                                                                                                    |                                                                         | asia alempana olevaan avoimeen                                            |                        |  |  |
| and the second second sec |                                                                         | lisätietokenttään.                                                        |                        |  |  |

#### Uimavesivälitteinen epidemia:

Valitaan vesi, mutta muita tarkentavia kenttiä <u>ei</u> täytetä uimavesiepidemiasta. Täytä tiedot Valviran malliliitteen mukaan.

<u>https://www.valvira.fi/ymparistoterveys/terveydensuojelu/uimavesi</u> > sivujen alareunan linkeissä on Ohje uima- ja allasvesivälitteisen epidemian selvittämisestä ja ohjeen liite.

#### 8.5.3 Muu epidemia (ei elintarvike- eikä vesivälitteinen)

| Epidemian t                    | i* □ Elintarvike □ Vesi ☑ Muu                                                                                     |  |
|--------------------------------|----------------------------------------------------------------------------------------------------|--|
| Perustelut n<br>vesi tai elint | e <sup>i ole</sup><br>e <sup>i ole</sup> elintarvike- tai vesivälitteisyys suljettiin<br>pois (max 2 000 merkkiä) |  |
| Varmistettu:                   | kyselytutkimuksin 🛛 Elintarvike-/vesitutkimuksin 🗍 Potilastutkimuksin                                             |  |

#### 8.6 Aiheuttaja, lisätiedot ja liitteet

| *Epidemian aiheuttaja: |   | · • | Pudotusvalikosta saa näkyviin     |
|------------------------|---|-----|-----------------------------------|
| Arvio näytön           | ~ |     | valittavat vaihtoehdot.           |
|                        |   |     | Vinkki: Norovirus ja Sapovirus    |
|                        |   |     | löytyvät kohdasta Calicivirus     |
|                        |   |     |                                   |
| Lyhyesti lisätietoja   |   |     |                                   |
| [enint: 2000 merkka]:  |   |     | IOMI Obiolma katkaisee tekstin 20 |
|                        |   |     | John Onjenna katkaisee tekstin 20 |
|                        |   | m   | erkin jalkeen lahetyksen yhteydes |
|                        |   | ilr | nan erillistä ilmoitusta.         |

| 1. servitysraportti: Joka sisaitaa: 1 Epidemiaepäily tai epidemiaepäilyn synty 2<br>Tarkastuskäyntien tuliokset 3 Epidemiologia (kuvaileva epidemiologinen tutkimus<br>tehdään aina, analyyttinen epidemiologinen tutkimus tehdään mahdollisuuksien<br>mukaan) 4 Laboratoriotutkimusten tulokset 5 Toteutuneet toimenpiteet epidemian<br>toteamisen jälkeen 6 Ruokamyrkytystyöryhmän johtopäätökset selvitystyön tuloksis<br>Suositukset taikotoimista | Valitse tiedosto Ei valittua tiedostoa<br>ta 7 | Yhden liitteen<br>maksimikoko on<br>5 megatavua (5 MT)              |  |
|----------------------------------------------------------------------------------------------------|------------------------------------------------|---------------------------------------------------------------------|--|
| 2. Epidemiakuvaaja :                                                                                                    | Valitse tiedosto Ei valittua tiedostoa         |                                                                     |  |
| 3. Analyyttisen epidemiologisen tutkimuksen tulokset (kohortti- tai tapaus-<br>verrokkitutkimus) :                                                                                                    | Valitse tiedosto Ei valittua tiedostoa         | Liitteet eivät saa<br>sisältää henkilötietoja<br>(ETL 297/2021, 47§ |  |
| 4. Laboratoriotutkimusten tulokset ja mikrobien ja elintarvikenäytteiden<br>jatkotutkimukset Huom! Selvitysilmoituksen liitteeseen kirjataan kaikkien näytteide<br>tulokset. Liitä tarvittaessa tutkimustodistukset (ei henkilötietoja). Koskee elintarvike-<br>vesi-, potilas-, keittiötyöntekijä- ja pintanäytteitä.                                                                                                    | en Valitse tiedosto Ei valittua tiedostoa      |                                                                     |  |
| Muut liitteet(epidemian selvityksessä käytetty kyselylomake, ruokalistat yms.)                                                                                                    |                                                |                                                                     |  |
| Lisää liiterivi Tiedosto:                                                                                                    | Kuvaus:                                        | Charles and the set                                                 |  |
| Poista Tiedosto Valitse tiedosto Ei valittua tiedostoa                                                                                                    |                                                | Lisää liiterivejä<br>tarvittaessa                                   |  |
| aneta limoitus Ruokavirastoon Tallenna limoitus                                                                                                    |                                                |                                                                     |  |

# 9 Selvitysilmoituslomakkeen tallentaminen/lähettäminen

| Poista Tiedosto | Valitse tiedosto | Ei valittua tiedostoa   |                                         |
|-----------------|------------------|-------------------------|-----------------------------------------|
| ábeta ilmoit.   | s Ruokavirasto   | on. Tallenna ilmoitus - | Lopuksi tallenna<br>tai lähetä ilmoitus |

### Ilmoituksen voi tallentaa keskeneräisenä.

| Kirjaudu Ulos                                                | Epäilyilmoitukset       | Selvitykset | Omat Tiedot | Ohjeet |
|--------------------------------------------------------------|-------------------------|-------------|-------------|--------|
|                                                              |                         |             |             |        |
| Uusi                                                         | Tallennetut             | Lähetetyt   |             |        |
| Tallennettu selvitysilmoitus<br>aukeaa täytettäyäksi loppuun |                         |             |             |        |
|                                                              | kohdasta "Tallennetut". |             |             |        |

Kunta ei pysty itse poistamaan tallennettua selvitysilmoitusta. Siitä huolimatta, että tallennetun selvitysilmoituksen liitteen vieressä on "Poista Liite" -nappi, kunta ei myöskään voi poistaa liitteitä itse. Kaikkien kuntien tallennetut selvitysilmoitukset näkyvät myös Ruokaviraston pääkäyttäjätunnuksella. Ruokavirastosta käsin saa tarvittaessa poistettua tallennettu selvitysilmoitus tai sen liite. Siinä tapauksessa pyyntö lähetetään sähköpostiosoitteeseen ruokamyrkytysrekisteri(at)ruokavirasto.fi.

| to Ei valittua tiedostoa |
|--------------------------|
|                          |

Jos joku tähdellinen kenttä (merkitty \*) on täyttämättä, lomaketta ei voi lähettää. Jo syötetyt tiedot jäävät lomakkeelle talteen, ja lomaketta voi täydentää. Valitut tapahtumaan vaikuttavat tekijät (käsittelyvirheet) eivät näy tummennettuna, mutta ovat tallessa ja näkyvät lähettämisen jälkeen oikein. Samoin jo liitettyjä liitteitä ei näy, mutta ovat tallessa ja näkyvät lähettämisen jälkeen oikein. Jos lomaketta halutaan muokata myöhemmin valmiiksi, niin on muistettava tallentaa se ennen poistumista näkymästä.

| Virhe syötetiedoissa!<br>*-merkityt kohdat ovat | oakollisia!   |  |
|-------------------------------------------------|---------------|--|
| Valitse kunta<br>Ilmoittajakunta:               | ÖTestikunta 🗸 |  |
|                                                 |               |  |

Kun lähetys onnistuu, näyttöön tulee ilmoitus "Ilmoitus jätetty!" ja selvitysilmoitus tulee näkyviin kohdassa Selvitykset > Lähetetyt.

| Elintarviketurvallisuusvirastolle tehtävä selvitys ruokamyrkytys- tai vesivälitteisestä epidemiasta<br>RUOKAVIRASTO<br>Livsmedelsverket • Finnish Food Authority<br>Ilmoitus jätetty! |                   |             |             |        |
|----------------------------------------------------------------------------------------------------|-------------------|-------------|-------------|--------|
| Kirjaudu Ulos                                                                                                    | Epäilyilmoitukset | Selvitykset | Omat Tiedot | Ohjeet |
| Uusi                                                                                                    | Tallennetut       | Lähetetyt   |             |        |

HUOM! Ilmoituksen lähettämisen jälkeen tietoja ei saa muokattua omilla tunnuksilla. Mikäli jotain unohtui, lähetä sähköpostia osoitteeseen ruokamyrkytysrekisteri(at)ruokavirasto.fi. Ruokavirastosta käsin voidaan lisätä liitteitä ja muokata joitain tietoja.

## Voimaantulo

Tämä ohje on voimassa heti.

### Päivitykset

24.9.2021 Ensimmäinen versio

17.11.2021 Lisätty alkuun kappale laite- ja selainvaatimuksista

7.4.2022 RYMY -ohjelma on päivitetty ja välitallennusominaisuus on lisätty. Ohje päivitetty sen mukaan. Lisäksi ohjeeseen on päivitetty epäilyilmoituksen tapahtumapaikan "Muu" -kohdan täyttämistä ja selvitysilmoituksen elintarvikkeen "Alkuperämaa" -valikon muutosta.

6.5.2022 RYMY -ohjelmaan termi "Tapahtumaan vaikuttava tekijä" on vaihdettu > Käsittelyvirhe ja ohje sen mukaan.

2.11.2022 RYMY-ohjelma on päivitetty niin, että voidaan valita useampi käsittelyvirheen paikka ja ohje on päivitetty vastaavasti. Korjattu ruokavirasto.fi -uudistuksessa hajonneita linkkejä.